## 广发银行网上支付流程是怎样的?

页面回显:卡号、手机号(若用户开卡/存折时未留有手机号或手机号无法接受短信 验证码,登录登录个人网上银行,将用于网上支付的账户加挂个人网上银行,即可 开通该账户的网上支付功能)

用户需输入:卡密码(借记卡)/有效期(信用卡)、证件类型、证件号码、短信验 证码确认提交

用户身份验证通过后,提示加挂账号至网银

点击【是】,跳转支付方式确认页面

选择支付方式---输入网银密码配合一定安全认证方式(手机动态验证码或数字证书),点击【确认支付】跳转支付成功页面

- 二、已加挂个人网银账户的操作流程:
- 1、选择【广发银行】
- 2、登录银行网站支付
- 3、广发新版网银需要重新安装控件才能继续使用
- 4、密码验证页面

5、交易成功。

如何设置广发银行网上支付限额?

在个人网银"网上支付管理"功能内,进行网上支付业务的管理和设置。

(1)登录个人网上银行→网上支付→网上支付管理→网上支付设置。

(2)选择操作账户,并进行支付限额调整、功能开通关闭选择等操作,并点击"确认"。

(3)根据要求进行安全认证,并点击"确认"。

(4)系统提示成功信息。